# GESAG GTP.x – SIGMA

## Guida agli aggiornamenti dei software

**Avvertenze** 

Gesag non si assume alcuna responsabilità sull'esattezza dei contenuti del presente manuale e si riserva la possibilità di modificarli in ogni momento senza alcun preavviso per modifiche o migliorie al programma.

#### Introduzione

Il presente documento illustra le modalità di aggiornamento dei software Gesag (Gesag Sigma e software della famiglia Gtp.x). Il processo di installazione degli aggiornamenti va effettuato <u>sempre e solo</u> nel PC principale o nel server dedicato ai software; al primo accesso, gli eventuali client presenti in rete, copieranno quanto necessario per lavorare in parallelo con l'installazione appena effettuata.

NB: Prima di effettuare backup ed aggiornamenti si consiglia vivamente di far uscire tutti gli operatori dal gestionale.

#### 1- Backup Database

La prima operazione da svolgere, prima di aggiornare i software Gesag, è eseguire un backup del database. Servizi -> Backup\Ripristino Database

| Paskup / Pinnisting Database                                                                    | $\sim$ |
|-------------------------------------------------------------------------------------------------|--------|
| backup/ Ripristino Database                                                                     | $\sim$ |
| Backup Ripristino                                                                               |        |
| L'utilità di backup consente di proteggere i dati contro le perdite<br>causate accidentalmente. |        |
| Se i dati originali sul disco rigido vengono cancellati o sovrascritti                          |        |
| malfunzionamento del disco rigido, è possibile ripristinare questi                              |        |
| dati in modo semplice dalla copia archiviata.                                                   |        |
| Nome del file di Backup                                                                         |        |
| CrUser littefierie granier Dealtop (0.3547) (0.14 (0.5eae                                       | D      |
| Comprimi e copia file su                                                                        |        |
| C:\Users\stefania.granieri\Desktop\CLIENTI\SUDKULTUR\2····                                      |        |
| Cancella file di origine al termine della compressione                                          |        |
| Salva Report                                                                                    |        |
| Apri la cartella al termine della compressione                                                  |        |
| Distance Avvia Backup                                                                           | ,      |
| Chiudi                                                                                          |        |
|                                                                                                 |        |

Restando sulla sezione Backup e dopo aver selezionato la destinazione del file di backup, cliccare sulla voce "Avvia Backup".

Attenzione: a seconda delle dimensioni del database, la procedura potrebbe richiedere diversi minuti.

#### 2- Download Aggiornamenti

Gli aggiornamenti possono essere scaricati direttamente dal sito web Gesag, nella relativa sezione Download, al link <u>http://www.gesag.it/supporto/download.php</u>, cliccando alla voce in corrispondenza del software desiderato (vedi immagine).

Saranno richieste a questo punto le credenziali assegnate ad ogni cliente; nel caso in cui non si fosse in possesso delle credenziali, contattare il Supporto Tecnico Gesag.

#### Pacchetti di installazione

| Software     | Agg. del   | Dimensione | Doc     | Download |
|--------------|------------|------------|---------|----------|
| GTP.start    | 09/08/2023 | 5.98 MB    | LEGGIMI |          |
| GTP.farm 23  | 30/01/2024 | 6.04 MB    | LEGGIMI |          |
| GTP.agri 23  | 30/01/2024 | 20.48 MB   | LEGGIMI |          |
| GTP.serra 23 | 30/01/2024 | 19.05 MB   | LEGGIMI |          |
| GTP.eno 23   | 30/01/2024 | 19.63 MB   | LEGGIMI |          |
| GTP.ts 23    | 30/01/2024 | 10.62 MB   |         |          |
| SIGMA 23     | 30/01/2024 | 23.88 MB   | LEGOIMI |          |

#### 3- Installazione Aggiornamenti

Dopo aver effettuato il backup dei dati e scaricato i file di aggiornamento, è possibile passare alla fase di installazione degli stessi; prima di iniziare ricordiamo che è consigliato chiudere i software Gesag in uso, in tutte le postazioni (compreso il server).

Eseguire quindi gli aggiornamenti appena scaricati e cliccare nei tasti Avanti per far avanzare il processo di installazione:

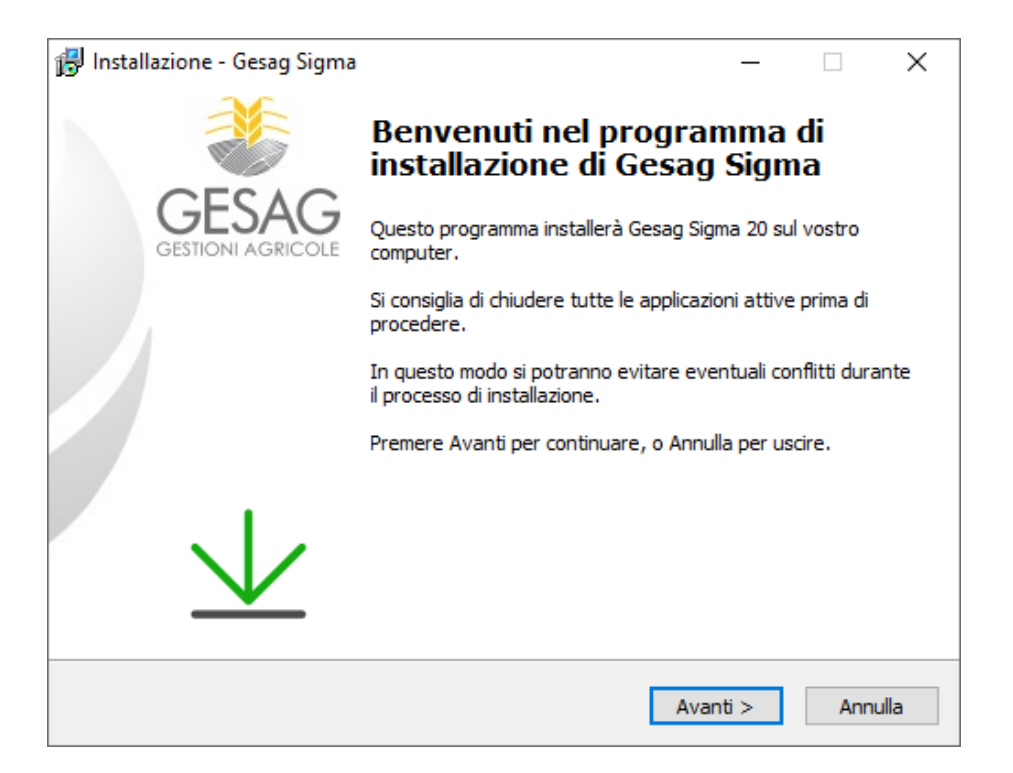

| 🛃 Installazione - Gesag Sigma                             |            | -        | _ |     | ×    |
|-----------------------------------------------------------|------------|----------|---|-----|------|
| Informazioni Utente<br>Inserire le seguenti informazioni. |            |          |   | GE  | ESAG |
| Nome:                                                     |            |          |   |     |      |
| Utente                                                    |            |          |   |     |      |
| Società:                                                  |            |          |   |     | _    |
|                                                           |            |          |   |     |      |
|                                                           |            |          |   |     |      |
|                                                           |            |          |   |     |      |
|                                                           |            |          |   |     |      |
|                                                           |            |          |   |     |      |
|                                                           |            |          |   |     |      |
|                                                           |            |          |   |     |      |
|                                                           | < Indietro | Avanti > | > | Ann | ulla |

| ß | Installazione - Gesag Sigma —                                                                                                    | ×     |  |
|---|----------------------------------------------------------------------------------------------------|-------|--|
|   | Accordo di Licenza<br>Leggere le importanti informazioni che seguono prima di procedere.                                                                                                    |       |  |
|   | Leggere il seguente accordo di licenza. È necessario accettare i termini di questo<br>accordo per procedere con l'installazione.                                                                                                    |       |  |
|   | CONTRATTO DI LICENZA CON L'UTENTE FINALE PER IL SOFTWARE GESAG                                                                                                    |       |  |
|   | AVVERTENZA: LEGGERE CON ATTENZIONE IL PRESENTE CONTRATTO.                                                                                                    |       |  |
|   | L' utilizzo in tutto o in parte del Software, comporta l'accettazione dei termini e<br>delle condizioni del presente contratto, incluse in particolare le limitazioni relative a<br>utilizzo, trasferibilità, garanzia e responsabilità.<br>Installando, copiando, scaricando, visualizzando o altrimenti utilizzando il<br>Software, l'utente accetta di essere vincolato dalle condizioni del presente<br>Contratto che è valido alla pari di qualsiasi altro contratto che sia stato negoziato<br>e sottoscritto. | ,     |  |
|   | Accetto l'accordo di licenza                                                                                                    |       |  |
|   | ○ Non accetto l'accordo di licenza                                                                                                    |       |  |
|   | < Indietro Avanti > Ann                                                                                                    | nulla |  |

| 🔀 Installazione - Gesag Sigma                                                    | _     |       |     | ×           |
|----------------------------------------------------------------------------------|-------|-------|-----|-------------|
| Selezione della cartella di destinazione<br>Dove volete installare Gesag Sigma?: |       |       | GE  | <b>ESAG</b> |
| Setup will install Gesag Sigma into the following folder.                        |       |       |     |             |
| To continue, click Next. If you would like to select a different folder,         | click | Brows | e.  |             |
| C:\PgmDev\Sigma                                                                  |       | Brow: | se  |             |
| Il programma richiede almeno 84,3 MB di spazio sul disco.                        |       |       |     |             |
| < Indietro Avan                                                                  | ti >  |       | Anr | nulla       |

GESAG GTP.x - SIGMA Guida agli aggiornamenti dei software

| Installazione - Gesag Sigma – O X<br>Selezione cartella Menu Avvio/Start<br>Dove volete che Setup inserisca il collegamento al programma? |
|----------------------------------------------------------------------------------------------------|
| Selezione cartella Menu Avvio/Start<br>Dove volete che Setup inserisca il collegamento al programma?                                      |
| Set a will mark the annual charter to in the following Start Mary follow                                                                  |
| Setup will create the program's shortcuts in the following start Menu folder.                                                             |
| To continue, click Next. If you would like to select a different folder, click Browse.                                                    |
| Gesag Sigma Browse                                                                                                    |
|                                                                                                    |
|                                                                                                    |
|                                                                                                    |
|                                                                                                    |
|                                                                                                    |
|                                                                                                    |
| < Indietro Avanti > Annulla                                                                                                    |

| 🔀 Installazione - Gesag Sigma                                                                                                    | _         |         | ×     |
|----------------------------------------------------------------------------------------------------|-----------|---------|-------|
| Pronto per l'installazione                                                                                                    |           |         | *     |
| Setup è pronto per iniziare l'installazione di Gesag Sigma. Premere In<br>procedere o Indietro per rivedere o modificare le impostazioni. | stalla pe | r       |       |
| Premere Installa per continuare con l'installazione, o premere indietre<br>modificare le impostazioni.                                    | o per riv | edere o |       |
| Informazioni Utente:<br>Utente                                                                                                    |           |         | ^     |
| Cartella di destinazione:<br>C:\PgmDev\Sigma                                                                                              |           |         |       |
| Cartella del menu Avvio/Start:<br>Gesag Sigma                                                                                             |           |         |       |
| ζ.                                                                                                    |           | >       | ~     |
| < Indietro Inst                                                                                                    | alla      | A       | nulla |

| 🛃 Installazione - Gesag Sigma |                                                                                                    | $\times$ |
|-------------------------------|----------------------------------------------------------------------------------------------------|----------|
|                               | Completamento di Gesag Sigma<br>Setup Wizard                                                                                                |          |
| GESTIONI AGRICOLE             | Setup ha terminato di installare Gesag Sigma sul vostro<br>computer. L'applicazione può essere eseguita selezionando<br>l'icona installata. |          |
|                               | Premere Termina per uscire dal Setup.                                                                                                    |          |
| $\mathbf{V}$                  |                                                                                                    |          |
|                               | Termina                                                                                                    |          |

### Errori Comuni

Nell'ultima fase dell'aggiornamento potrebbe essere visualizzato il seguente messaggio di errore:

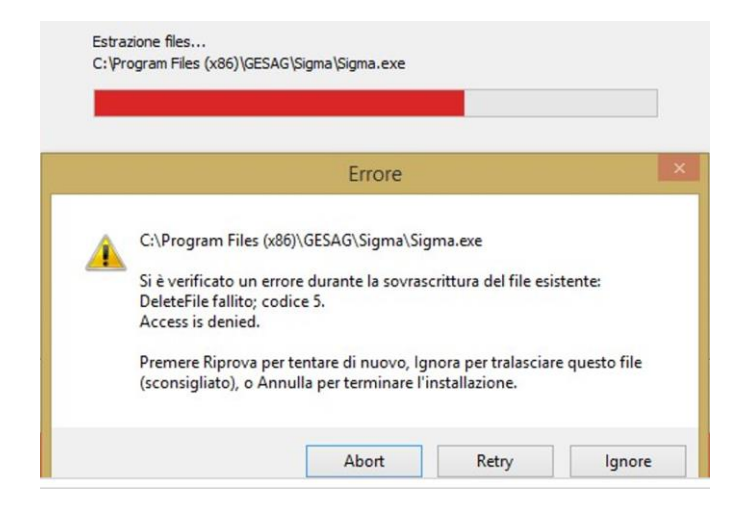

Questo errore viene visualizzato quando si tenta di aggiornare un programma che è ancora in esecuzione; controllare quindi di avere chiuso tutti i software Gesag (nel caso di installazione di rete verificare che tutti gli utenti abbiamo terminato la sessione o chiuso il programma) e cliccare su Riprova o rieseguire il setup di aggiornamento.

#### Fasi Finali

Dopo aver effettuato gli aggiornamenti, alla prima apertura dei programmi, potrebbe essere visualizzata la seguente finestra:

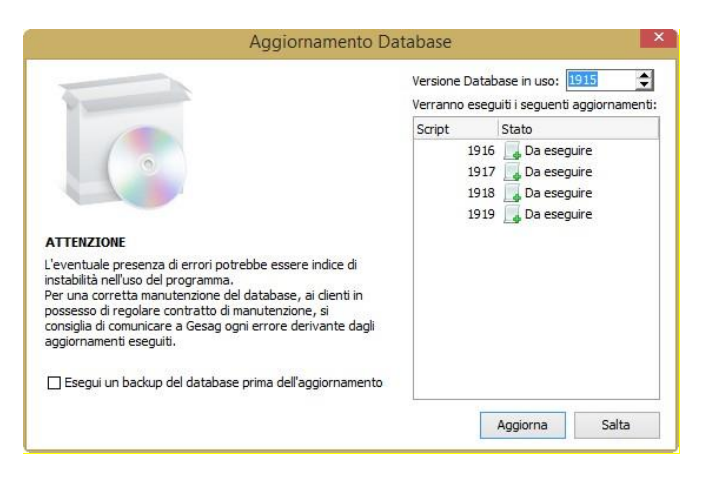

Cliccare quindi sul tasto Aggiorna per eseguire l'aggiornamento del database. Eventuali errori o segnalazioni visualizzate dopo questa fase, vanno segnalate al Supporto Tecnico Gesag.

Dopo aver eseguito tutte le operazioni indicate precedentemente, è infine consigliato verificare se l'aggiornamento è stato applicato correttamente (sia nel server che nelle altre postazioni)

 ? -> Informazioni su Sigma -> controllare che la Data Eseguibile indicata nel menu corrisponda alla data indicata nel sito web.

#### Installazione Modulo Fitofarmaci

Il modulo fitofarmaci, presente su licenza nei software Gesag, è una banca dati costantemente aggiornata dei fitofarmaci utilizzabili in Italia.

L'aggiornamento di tale modulo, può essere scaricato direttamente dal sito web Gesag, nella relativa sezione Download, al link <u>http://www.gesag.it/supporto/download.php</u>.

#### Database Fitofarmaci

| Software              | Agg. del   | Dimensione | Doc     | Download |
|-----------------------|------------|------------|---------|----------|
| Fitofarmaci SQL       | 15/01/2024 | 3.07 MB    | LEGGIMI |          |
| Fitofarmaci GTP.start | 15/01/2024 | 4.89 MB    |         | £        |

In alternativa andare in

- Servizi -> Aggiornamento Prodotti Fitosanitari -> Scarica Aggiornamento
  NB. Solo in Gesag Sigma, tale funzione è presente nel menu
  - Magazzino -> Rivendita Presidi Fitosanitari -> Aggiornamento Prodotti Fitosanitari.

| Aggiornamento Prodotti Fitosanitari                                                                                                    | $\times$ |
|----------------------------------------------------------------------------------------------------|----------|
| Questa procedura consente di aggiornare il database dei prodotti fitosanitari utilizzato dal modulo fitofarmaci.<br>Accertarsi di utilizzare dati aggiornati.                                                                                                    |          |
| SCARICA AGGIORNAMENTO: Consente di scaricare l'aggiornamento più recente direttamente dal nostro sito.                                                                                                    |          |
| INSTALLA: Consente di installare l'aggiornamento della banca dati fitofarmaci scaricata dal nostro sito www.gesag.it.<br>Per installare l'aggiornamento è necessario selezionare il file "Fitofarmaci.zip" scaricato dal sito.<br>Attenzione: il file Fitofarmaci.zip non va decompresso ma selezionato direttamente. |          |
| AGGIORNA: Consiste nella possibilità di aggiornare i dati dell'anagrafica dei Mezzi Tecnici a fronte del numero di<br>registrazione                                                                                                    |          |
| Aggiorna decodifiche Sostanze Attive nei Disciplinari                                                                                                    |          |
| Data rilascio database Prodotti Fitosanitari                                                                                                    |          |
| Data ultimo aggiornamento                                                                                                    |          |
| 0 %                                                                                                    |          |
| 🐼 Scarica aggiornamento 🖁 🖓 Installa 🛛 Aggiorna                                                                                                    | Chiudi   |

🔹 -> Installa

Selezionare il file Fitofarmaci.zip appena scaricato.

| Aggiornamento Prodotti Fitosanitari                                                                                                    | $\times$ |
|----------------------------------------------------------------------------------------------------|----------|
| Questa procedura consente di aggiornare il database dei prodotti fitosanitari utilizzato dal modulo fitofarmaci.<br>Accertarsi di utilizzare dati aggiornati.                                                   |          |
| SCARICA AGGIORNAMENTO: Consente di scaricare l'aggiornamento più recente direttamente dal nostro sito.                                                                                                    |          |
| INSTALLA: Consente di installare l'aggiornamento della banca dati fitofarmaci scaricata dal nostro sito www.gesag.it.<br>Per installare l'aggiornamento è necessi<br>Attenzione: il file Fitofarmaci.zip non va |          |
| AGGIORNA: Consiste nella possibilità di registrazione Installazione Fitofarmaci eseguita.                                                                                                    |          |
| Aggiorna decodifiche Sostanze Attiv                                                                                                    |          |
| Data rilascio database Prodo                                                                                                    |          |
| Data ultimo aggiornamento OK                                                                                                    |          |
| 0 %                                                                                                    |          |
| 👸 Scarica aggiornamento 🕹 Aggiorna Chiudi                                                                                                    |          |

-> Cliccare poi su Aggiorna, per aggiornare i dati dell'anagrafica dei Mezzi Tecnici.

| Aggiornamento Prodotti Fitosanitari                                                                                                    | ×                                   |
|----------------------------------------------------------------------------------------------------|-------------------------------------|
| Questa procedura consente di aggiornare il database dei prodotti fitosanitari utilizzato da<br>Accertarsi di utilizzare dati aggiornati. | l modulo fitofarmaci.               |
| SCARICA AGGIORNAMENTO: Consente di scaricare l'aggiornamento più recente direttame                                                       | ente dal nostro sito.               |
| INSTALLA: Consente di installare l'a<br>Per installare l'aggiornamento è nec<br>Attenzione: il file Fitofarmaci.zip no                   | × <sup>tro sito www.gesag.it.</sup> |
| AGGIORNA: Consiste nella possibili registrazione Aggiornamento Fitofarmaci eseguito.                                                     | te del numero di                    |
| Aggiorna decodifiche Sostanze                                                                                                    |                                     |
| Data rilascio database Pr                                                                                                    |                                     |
| Data ultimo aggiornamer                                                                                                    |                                     |
| 100 %                                                                                                    |                                     |
| 🐼 Scarica aggiornamento                                                                                                    | alla Aggiorna Chiudi                |

Per qualsiasi ulteriore richiesta o segnalazione, non descritta in questo manuale, è consigliato contattare il Supporto Tecnico Gesag ai seguenti recapiti:

| Email: | <u>support@gesag.it</u> |
|--------|-------------------------|
| Tel:   | (+39)049.9705925        |
| Tel:   | (+39)049.9705089        |